# Fallbeispiel – **Gruber 2023**– UR HAK II 09.08.2022

#### Inhaltsverzeichnis

| 1.  | Lösu  | ingen zum Fallbeispiel "Gruber UR HAK II"      | . 1 |
|-----|-------|------------------------------------------------|-----|
| 2.  | 5.1 E | Belege vom 1. Dezember                         | . 1 |
| 3.  | 5.2 E | Belege vom 2. + 3.Dezember                     | . 3 |
| 4.  | 5.3 A | Ausgangsrechnungen vom 5. Dezember             | . 4 |
| 5.  | 5.4.  | Belege vom 9. Dezember                         | . 6 |
| 6.  | 5.5 E | Belege vom 10. Dezember                        | . 6 |
| 7.  | 5.6 E | Belege vom 11. Dezember                        | . 8 |
| 8.  | 5.7 E | Belege vom 15. Dezember                        | . 8 |
| 9.  | 5.8 F | Restliche Eröffnungsbuchungen vom 18. Dezember | . 8 |
| 10. | 5.9 E | Bildschirmabfrage vom 19. Dezember             | . 9 |
| 11. | 5.10  | Belege vom 16. und 31. Dezember                | . 9 |
| 12. | 5.11  | FIBU - Auswertungen                            | 10  |
| 1   | 2.1.  | Buchungsjournal                                | 10  |
| 1   | 2.2.  | UVA für Dezember                               | 11  |
| 13. | Insta | allation des neuen Datenstandes                | 12  |
| 1   | 3.3.  | Variante LocalDB                               | 12  |
| 1   | 3.4.  | Variante SQL-Server                            | 12  |

## 1. Lösungen zum Fallbeispiel "Gruber UR HAK II"

Das Lehrmodell verwendet das Wirtschaftsjahr 2023.

## Der Ausgangsdatenstand GRUB\_30\_11 ist über die Datenrücksicherung im Winline Admin zu laden.

Siehe "Installation des neuen Datenstandes".

# Kontrolle ob im Mandantenstamm der Schülername eingetragen wurde.

# 2. 5.1 Belege vom 1. Dezember

#### Finanzbuchhaltung – Buchen – Buchen – Dialog Stapel

Stapel-Journal

| -             |    |                          |                    |                       |                                |                                      |          |                  |                     |                      |
|---------------|----|--------------------------|--------------------|-----------------------|--------------------------------|--------------------------------------|----------|------------------|---------------------|----------------------|
| Buch.n        | BA | Datum                    | Kto Soll<br>K.Art. | Kto Haben<br>K.Stelle | Belegnr.<br>Re.Nr.<br>K.Träger | Text                                 | USt-Code | USt-Satz<br>Var. | Steuer<br>Kursdiff. | Betrag<br>Skonto     |
| 94            | в  | 01.12.2023               | 7600               | 2700                  | K 1062                         | Papier Rosner                        | v        | 20,00            | 2,00                | 12,00                |
| 95            | в  | 01.12.2023               | 7330               | 2700                  | K 1063                         | Shell Diesel LKW                     | V        | 20,00            | 5,00                | 30,00                |
| 96            | в  | 01.12.2023               | 7310               | 2700                  | K 1064                         | EMS                                  | v        | 20,00            | 1,86                | 11,15                |
| 97            | в  | 01.12.2023               | 2700               | 2870                  | K 1065                         | Bankabhebung                         |          | 0,00             |                     | 1 500,00             |
| 98<br>Faktura | KF | 01.12.2023<br>01.12.2023 | 0600               | 33406                 | E198<br>R4115                  | Ing. Rauch R 115<br>Ing. Rauch R 115 | V        | 20,00            | 528,00              | 3 168,00<br>3 168,00 |
|               |    |                          |                    |                       |                                |                                      | -        |                  |                     |                      |

5.1-1

# Fallbeispiel – Gruber 2023– UR HAK II

| ά | 2                    |        |         |         |      | Pe     | rsone  | enkonte    | n            |        |                   |
|---|----------------------|--------|---------|---------|------|--------|--------|------------|--------------|--------|-------------------|
|   | Adresse EIB          | J      | FA      | D       | Z    | usatz  |        | Notiz      | Ansprech     | p.     | <u>B</u> udget    |
|   | Demos and sectors    |        |         |         |      |        |        |            |              |        |                   |
|   | Personenkonten       |        |         |         |      |        |        |            |              |        |                   |
|   | Kontonumm <u>e</u> r | 33406  | )       |         |      | а,     |        | $\diamond$ | Debitor      |        | Firma             |
|   |                      | diy    | (. Pers | sonenk  | onto | In     | aktiv  | ۲          | Kreditor     | $\sim$ | > Pers <u>o</u> n |
|   | Adrosedaton          |        |         |         |      |        |        |            |              |        |                   |
|   | Auressudten          |        |         |         |      |        |        |            |              |        |                   |
|   | Anrede               | Firma  |         | Freig   | abe: | 000 ke | eine F | reigabe (  | erforderlich |        |                   |
|   | Kontoname            | Ing. C | tto R   | auch e. | υ.   |        |        |            |              | A      | ngelegt am        |
|   | Kontoname 2          | Büron  | ıöbel   |         |      |        |        |            |              | vo     | n                 |
|   | zu Handen            |        |         |         |      |        |        |            |              | Le     | etzte Änderu      |
|   | Straße               | Wadn   | ergaa   | e 10    |      |        |        |            |              | vo     | n                 |
|   | Straße 2             |        |         |         |      |        |        |            |              |        |                   |
|   | Postleitzahl         | Α      | а,      | 1100    |      | а,     |        |            | а,           |        |                   |
|   | Ort                  | Wien   |         |         |      |        |        |            | а,           |        |                   |
|   | Land                 | Österr | reich   |         |      |        |        |            |              |        |                   |
|   | Telefon              | 0043   | а,      |         |      |        |        |            |              |        |                   |
|   | Mobiltelefon         | 0043   | а,      |         |      |        |        |            |              |        |                   |
|   | Fax                  | 0043   | а,      |         |      |        |        |            |              |        |                   |
|   | E-Mail-Adresse       |        |         |         |      |        |        |            |              |        |                   |
|   | WWW-Adresse          |        |         |         |      |        |        |            | G.           |        |                   |

#### 5.1-2

# Erfassung der beiden neuen Anlagegüter. Anlagenbuchhaltung – Stammdaten—Anlagenstamm.

|                  |                       |       | Anlagen               |       |          |    |    |
|------------------|-----------------------|-------|-----------------------|-------|----------|----|----|
| Stamm Stan       | nm 2 Entwicklung      | Notiz | Zusatz Än <u>d</u> e  | erung |          | _  |    |
| 👦 Anlagen        |                       |       | Konten                |       |          |    |    |
| Inventarnr       | 6010                  | а,    | FIBU steuerrechtlich  | 0600  |          | ц, | Be |
| Subnr            |                       | а,    | FIBU handelsrechtlich |       |          | а, |    |
| Inaktiv          |                       |       | Wertber.              |       |          | а, |    |
| Berechtigung     | 00 keine Einschränkun | g -   | AfA                   | 7010  |          | а, | A  |
| Gruppe           |                       | а,    | Perioden-AfA          |       |          | а, |    |
| Bezeichnung      | Büroschrank B 100     |       | Sonder-AfA            |       |          | а, |    |
| Bezeichnung 2    |                       |       | Per.Sonder-AfA        |       |          | а, |    |
| Lief.Kto.        | 33406                 | а,    | Außerplanmäßige Af/   |       |          | а, |    |
| Lieferant        | Ing. Otto Rauch e.U.  |       | Außerplanm. PerAf     |       |          | а, |    |
| Lieferant 2      |                       |       | Anlagenverk.(Buchge   |       |          | а, |    |
|                  |                       |       | Anlagenverk.(Buchve   |       |          | а, |    |
| Anschaffung      | 01.12.2023            |       | Abgang BW (Buchgev    |       |          | а, |    |
| Inbetriebnahme   | 01.12.2023            |       | Abgang BW (Buchver    |       |          | ۹, |    |
| Steuerrechtliche | Abschreibung          |       |                       |       |          |    |    |
| Kennzeichen      | 0 kein Kennzeichen    | -     | Ansch.Wert            |       | 1 260,00 | c  |    |
| AfA              | 0 linear              | *     | Stille Rücklage       |       | 0,00     | ε  |    |
|                  |                       |       | Jahres-AfA            |       | 252,00   | e  |    |
| AfA-Regel        | 1 Halbjahres-AfA      | *     | Abg. bisher           |       | 0,00     | ε  |    |
| Abgangsregel     | 1 Halbjahres-AfA      | *     | Buchwert              |       | 1 260,00 | с  |    |
|                  |                       |       | Einheitswert          |       | 1 260,00 | с  |    |
|                  |                       |       | Anhaltewert           |       | 0,00     | с  |    |
| Nutzungsdauer    | 5 Ja                  | ahre  | Schrottwert           |       | 0,00     | с  |    |
| Restnutzungsd.   | 5 Ja                  | ahre  | Vorz. AFA %           |       | 0        | =  |    |
|                  |                       |       | IFB %                 |       | 0        | =  |    |

# 5.1-3

|                   |                      |               | Anlagen               |       |            |          |
|-------------------|----------------------|---------------|-----------------------|-------|------------|----------|
| Stamm Stam        | nm 2 Entwicklung     | <u>N</u> otiz | Zusatz Än <u>d</u> e  | erung |            |          |
| 😁 Anlagen         |                      |               | Konten                |       |            |          |
| Inventarnr        | 6011                 | а,            | FIBU steuerrechtlich  | 0600  | ٩          | Betriebs |
| Subnr             |                      | а,            | FIBU handelsrechtlich | 1     | ٩          |          |
| Inaktiv           |                      |               | Wertber.              |       | ٩          |          |
| Berechtigung      | 00 keine Einschränku | ing -         | AfA                   | 7010  | ٩          | Abschre  |
| Gruppe            |                      | а,            | Perioden-AfA          |       | ٩          |          |
| Bezeichnung       | Vitrine Deluxe 1000  |               | Sonder-AfA            |       | ٩          |          |
| Bezeichnung 2     |                      |               | Per.Sonder-AfA        |       | ٩          |          |
| Lief.Kto.         | 33406                | а,            | Außerplanmäßige Af    |       | ٩          |          |
| Lieferant         | Ing. Otto Rauch e.U. |               | Außerplanm. PerAf.    |       | ٩          |          |
| Lieferant 2       |                      |               | Anlagenverk.(Buchge   |       | ٩          |          |
|                   |                      |               | Anlagenverk.(Buchve   |       | ٩          |          |
| Anschaffung       | 01.12.2023           |               | Abgang BW (Buchgev    |       | ٩          |          |
| Inbetriebnahme    | 01.12.2023           |               | Abgang BW (Buchver    |       | ٩          |          |
| Octouorrachtlicha | Abschraibung         |               |                       |       |            |          |
| Vennzeichen       | Abschleibung         |               | Ansch Wort            |       | 1 280 00 6 |          |
| AFA               | 0 kein kennzeichen   | -             | Ctille Dücklage       |       | 1 380,00 < |          |
| AIA               | 0 IIIIedi            | -             | Jahroc-AfA            |       | 276.00 =   |          |
| AFA-Docol         | 1 Halbiahron AfA     |               | Aba bichar            |       | 270,00 <   |          |
| Abaanacroaol      | 1 Halbiahros-AfA     |               | Aby, Distier          |       | 1 380.00 € |          |
| Abgangsreger      | 1 Haibjallies-AlA    |               | Einhoitewort          |       | 1 380 00 € |          |
|                   |                      |               | Anhaltewort           |       | 0.00 <     |          |
| Nutzungsdauer     | 5                    | lahre         | Schrottwert           |       | 0.00 =     |          |
| Restnutzungsdauel | 5                    | Jahre         | Vorz AFA %            |       | 0,00 -     |          |
| resultizingst.    | J                    | Jame          | TED OV                |       | 0 =        |          |

5.1-4

# 3. 5.2 Belege vom 2. + 3.Dezember

| Stapel-Journal |    |                          |          |           |                    |                   |          |          |                     |                      |  |  |
|----------------|----|--------------------------|----------|-----------|--------------------|-------------------|----------|----------|---------------------|----------------------|--|--|
| Buch.nr.       | BA | Datum                    | Kto Soll | Kto Haben | Belegnr.<br>Re Nr. | Text              | USt-Code | USt-Satz | Steuer<br>Kursdiff. | Betrag               |  |  |
|                |    |                          | K.Art.   | K.Stelle  | K.Träger           |                   |          | Var.     |                     |                      |  |  |
| 99<br>Faktura  | KF | 02.12.2023<br>02.12.2023 | 5000     | 33400     | E 199<br>R 3926    | Lanon, R 3926     | v        | 20,00    | 280,00              | 1 680,00<br>1 680,00 |  |  |
| 100<br>Faktura | KF | 02.12.2023<br>02.12.2023 | 5000     | 33404     | E 200<br>R 11038   | B 5 GmbH, R 11038 | v        | 20,00    | 750,00              | 4 500,00<br>4 500,00 |  |  |
| 101            | в  | 03.12.2023               | 7330     | 3190      | S 115              | Steiner, R 3786   | v        | 20,00    | 39,00               | 234,00               |  |  |

5.2-1

# Die Wareneinkäufe sind im Lager zu erfassen. (Fakturierung – Erfassen – Lagerverwaltung – Lagerbuchhaltung)

| 🖇 Optionen für die Lagerbuchung |               |     |  |  |  |  |  |  |  |  |
|---------------------------------|---------------|-----|--|--|--|--|--|--|--|--|
| Buchungsart                     | L Lagerzugang | ₹ L |  |  |  |  |  |  |  |  |

| Artike | elnummer | Bezeichnung               | Datum      | Menge | Preis  | Betrag Text       | Text 2 |
|--------|----------|---------------------------|------------|-------|--------|-------------------|--------|
| 1401   |          | Taschenrechner Lanon R 4  | 02.12.2023 | 30,00 | 24,00  | 720,00 E198,Lanon | R3926  |
| 1402   |          | Taschenrechner Lanon MR 5 | 02.12.2023 | 20,00 | 34,00  | 680,00 E198,Lanon | R3926  |
| 1405   |          | Aktenvernichter Ibico 200 | 02.12.2023 | 5,00  | 750,00 | 3 750,00 E199, B5 | R11038 |
| 1      |          |                           |            |       |        |                   |        |

5.2-2

## 4. 5.3 Ausgangsrechnungen vom 5. Dezember

Fakturierung – Erfassen – Belegerfassung -Belege erfassen. Belegstufe – 3 Lieferschein

Die Faktura kann gleichzeitig mit dem Lieferschein gedruckt werden.

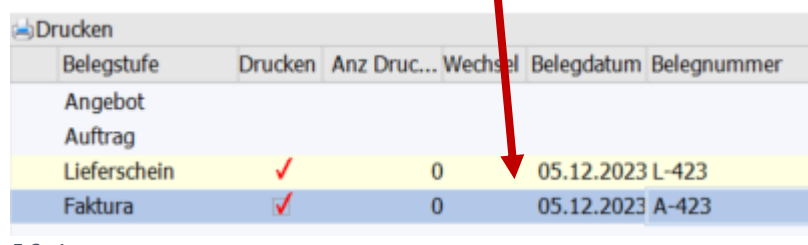

5.3-1

#### Die Lösung wird exemplarisch an Hand des ersten Beleges gezeigt.

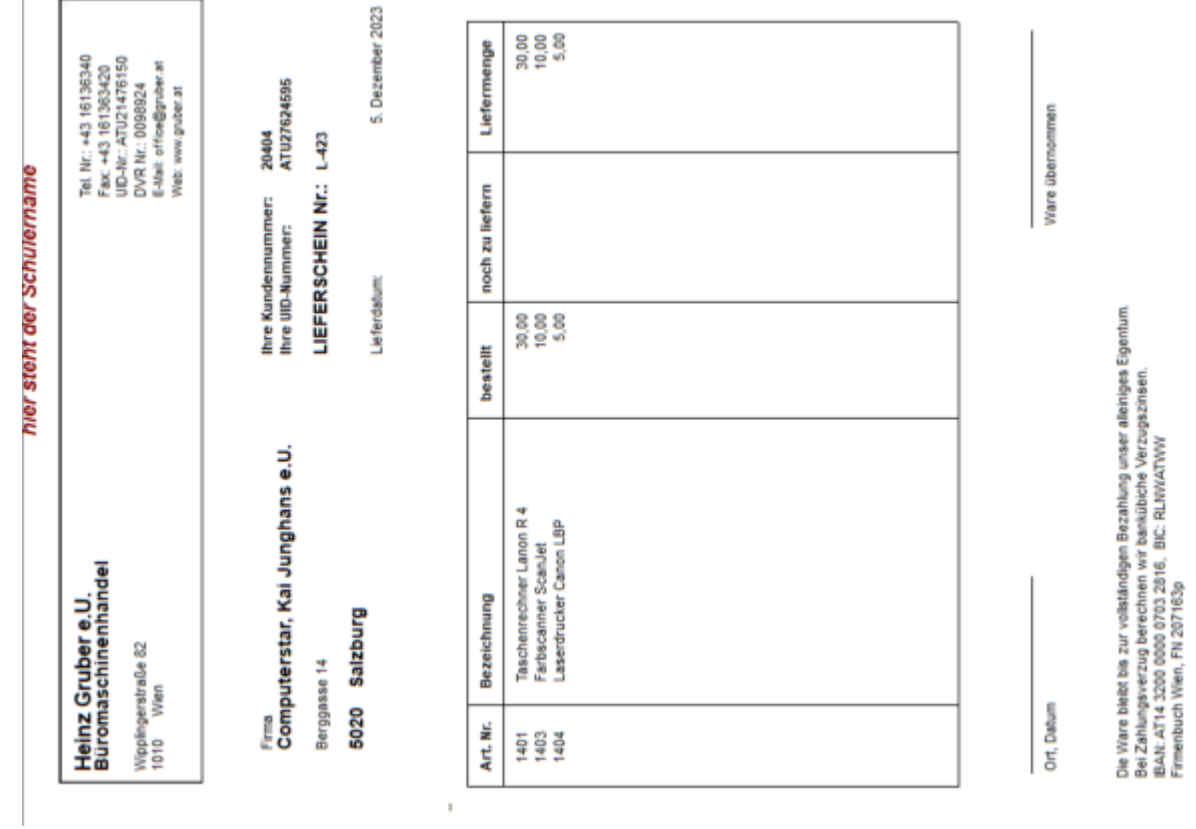

5.3-2

# Fallbeispiel – Gruber 2023– UR HAK II

| hier steht der Schülername | Gruber e.U.     Tel. Nr.: +43 16136340       maschinenhandel     Eacr +43 101303420       UID-Nr.: ATU21476150     Eacr +43 101303420       Questrabe 82     Eacr +43 1013047650       Wear     Eacr +43 1013047650 | mputerstar, Kai Junghans e.U. Ihre Kundennummer: 2004<br>passe 14 A-423<br>0 Saizburg 6.12.2023<br>Fakturedatum: 06.12.2023 | Image Preis Rab.% Gesamt in EUR   Taschenwechner Lanon R 4 30,00 36,00 1 000,00   Findssommer Sam.let 5,00 372,00 1 000,00   Lasardrucker Canon LEP 5,00 872,00 4 300,00 | Into     UR     Into     EUR       Iscores     Iscores     1 200.00     4 400.00       Iscores     1 200.00     + Umsatzateuer     1 290,00       Systemationers:     + Aumaszateuer     1 290,00       Interhalb     Von 14 Tages,     Rechnungsbetrag:     7 740,00 C       Interhalb     zur voliständigen Bezahlung unser alleiniges Eigenhum.     7 740,00 C |
|----------------------------|----------------------------------------------------------------------------------------------------|----------------------------------------------------------------------------------------------------|----------------------------------------------------------------------------------------------------|----------------------------------------------------------------------------------------------------|
|                            | Heinz Grube<br>Büromaschi<br>Wippingerstraße<br>1010 Ween                                                                                                    | Firma<br>Computer<br>Berggasse 14<br>5020 Sati                                                                              | Art. Nr. Bea<br>1401 Tasch<br>1404 Lasch<br>1404 Lasch                                                                                                    | 2.400.00<br>6.400.00<br>2.4.5.60010 insert<br>2.3.5.5.0010 insert<br>0.1.3.2.4.5.0010<br>Det Water best 1.                                                                                                    |

#### 5.3-3

Die restlichen Belege sind auf die gleiche Art und Weise zu erstellen.

# Übernahme der Buchungszeilen aus der Fakturierung in die Finanzbuchhaltung

| Finanzbuchhaltung – Buchen – Buchen – Dialog StapelLaden |  |
|----------------------------------------------------------|--|
| Stapel: -12 Buchungsübernahme Dezember                   |  |

| Stape        | Stapel-Journal |                          |          |           |                    |                        |          |          |                    |                        |  |  |  |
|--------------|----------------|--------------------------|----------|-----------|--------------------|------------------------|----------|----------|--------------------|------------------------|--|--|--|
| Buch.nr.     | BА             | Datum                    | Kto Soll | Kto Haben | Belegnr.<br>Re Nr. | Text                   | USt-Code | USt-Satz | Steuer<br>Kursdiff | Betrag                 |  |  |  |
|              |                |                          | K.Art.   | K.Stelle  | K.Träger           |                        |          | Var.     | rta oum.           | Choine                 |  |  |  |
| 1<br>Faktura | DF             | 05.12.2023<br>05.12.2023 | 20404    | 4000      | A-423<br>A-423     | F/G A-423<br>F/G A-423 | U        | 20,00    | 1 290,00           | 7 740,00<br>7 740,00   |  |  |  |
| 2<br>Faktura | DF             | 05.12.2023<br>05.12.2023 | 20400    | 4000      | A-424<br>A-424     | F/G A-424<br>F/G A-424 | U        | 20,00    | 3 227,80           | 19 366,80<br>19 366,80 |  |  |  |
| 3<br>Faktura | DF             | 05.12.2023<br>05.12.2023 | 20401    | 4000      | A-425<br>A-425     | F/G A-425<br>F/G A-425 | U        | 20,00    | 2 802,80           | 16 816,80<br>16 816,80 |  |  |  |

5.3-4

Die Verbuchung im Lager erfolgt automatisch.

# 5. 5.4. Belege vom 9. Dezember

|    | Stape          | el-J | ournal                   |          |           |                      |                   |          |          |                     |                      |
|----|----------------|------|--------------------------|----------|-----------|----------------------|-------------------|----------|----------|---------------------|----------------------|
|    | Buch.nr.       | BA   | Datum                    | Kto Soll | Kto Haben | Belegnr.<br>Re.Nr.   | Text              | USt-Code | USt-Satz | Steuer<br>Kursdiff. | Betrag<br>Skonto     |
|    |                |      |                          | K.Art.   | K.Stelle  | K.Träger             |                   |          | Var.     |                     |                      |
|    | 102            | в    | 02.12.2023               | 2870     | 2800      | B 197                | Barabhebung       |          | 0,00     |                     | 1 500,00             |
|    | 103            | в    | 02.12.2023               | 7400     | 2800      | B 197                | Miete/12          | V        | 20,00    | 182,00              | 1 092,00             |
|    | 104            | в    | 02.12.2023               | 7700     | 2800      | B 197                | Feuer-Vers./12-12 |          | 0,00     |                     | 4 260,00             |
|    | 105            | в    | 03.12.2023               | 7380     | 2800      | B 197                | Internetgeb./12   | V        | 20,00    | 26,00               | 156,00               |
|    | 106            | в    | 03.12.2023               | 3190     | 2800      | B 197                | Steiner, R 3786   |          | 0,00     |                     | 234,00               |
|    | 113<br>Zahlung | кz   | 09.12.2023<br>09.12.2022 | 33401    | 2800      | B 197<br>33401-E 171 | Mico,R23456       |          | 0,00     |                     | 9 000,00<br>9 000,00 |
| 5. | 4-1            |      |                          |          |           |                      |                   |          |          |                     |                      |

# 6. 5.5 Belege vom 10. Dezember

| Für          | die Ar | tikelerfassu | ung wird d | das für di | e Schule an | gepasste F | ormular ve | erwendet.   |             |         |       |   |
|--------------|--------|--------------|------------|------------|-------------|------------|------------|-------------|-------------|---------|-------|---|
| $\checkmark$ | டு     | ×            |            | $\Theta$   | 1           | <b>E</b>   |            |             | Formular    |         |       |   |
| Ok           | Ende   | Vergessen    | Löschen    | Quick      | Artikelinfo | Freigabe   | Statistik  | Kalkulation | 3 Artikel   |         |       |   |
|              |        | 2            |            | CRM        |             |            |            |             | N 4 P N     | •       |       |   |
| DAT          | EI CI  | RM STAMM     | DATEN E    | RFASSEN    | EINKAUF     | AUSWERTU   | JNGEN AB   | SCHLUSS APP | PLIKATIONEN | FENSTER | HILFE |   |
|              |        |              |            |            |             | Artik      |            |             |             |         | _     | ~ |

| Artikel  |       |       |      |        |        |             |          |         |     |                    |              |          |       |
|----------|-------|-------|------|--------|--------|-------------|----------|---------|-----|--------------------|--------------|----------|-------|
| Artikelı | numr  | ner   |      | 1409   |        |             |          | q       | λ,  |                    |              |          |       |
| Bezeich  | nung  | ]     |      | Hebels | chneid | maschine Io | deal 100 | 0       |     | allg.Verkaufspreis |              | ç        | 90,00 |
| Erlösko  | onto  |       |      | 4000   |        |             |          | 0       | η.  | Lager Minimum      |              |          | 3,00  |
| Steuerz  | zeile |       |      | 002 US | it 20% | (WAREN)     | (20.000) | )       | Ŧ   | Lager Soll         |              | 1        | 10,00 |
| allg.Ein | kauf  | sprei | s    |        |        |             |          | 65,0    | 0   | Artikelgruppe      |              |          | 0 ۹   |
|          |       | PL    | PL-B | lez.   | FW     |             | Preis P  | reisart | No  | tiz                | Konto/Gruppe | Bezeichn | Dat   |
| € %      | 1     | ۹,    | Verk | aufsp  |        |             | 90,00 1  | Verk    | All | g. Verkaufspreis   |              |          |       |

| _ | _ |   | · / |
|---|---|---|-----|
| _ |   | _ |     |
| ~ |   |   | _   |
|   |   |   |     |
|   |   |   |     |
|   |   |   |     |

| 8                  |               |                 | Art      | ikel |                    |              |          |        |
|--------------------|---------------|-----------------|----------|------|--------------------|--------------|----------|--------|
| Artikel            |               |                 |          |      |                    |              |          |        |
| Artikelnummer      | 1410          |                 |          | ۹,   |                    |              |          |        |
|                    |               | D 1100          |          |      |                    |              |          |        |
| Bezeichnung        | Bindemaschine | Rapid SR        |          |      | allg.Verkaufspreis |              | (        | 520,00 |
| Erlöskonto         | 4000          |                 |          | а,   | Lager Minimum      |              |          | 2,00   |
| Steuerzeile        | 002 USt 20%   | (WAREN) (20.000 | ))       | -    | Lager Soll         |              |          | 5,00   |
| allg.Einkaufspreis |               |                 | 460,0    | 00   | Artikelgruppe      |              |          | 0 ٩    |
|                    |               |                 |          |      |                    |              |          |        |
| PL PL-             | Bez. FW       | Preis           | Preisart | Not  | tiz                | Konto/Gruppe | Bezeichn | Datur  |
| € % 1              | kaufsp        | 620,00          | 1 Verk   | All  | g. Verkaufspreis   |              |          |        |

5-5-2

|     | Stape          | el-J | ournal                   |          |           |                    |                          |          |          |                    |                      |
|-----|----------------|------|--------------------------|----------|-----------|--------------------|--------------------------|----------|----------|--------------------|----------------------|
|     | Buch.nr.       | BA   | Datum                    | Kto Soll | Kto Haben | Belegnr.<br>Re.Nr. | Text                     | USt-Code | USt-Satz | Steuer<br>Kursdiff | Betrag<br>Skonto     |
|     |                |      |                          | K.Art.   | K.Stelle  | K.Träger           |                          |          | Var.     |                    |                      |
|     | 111<br>Faktura | KF   | 10.12.2023<br>10.12.2023 | 5000     | 33402     | E201<br>R1387      | BAG, R1387<br>BAG, R1387 | v        | 20,00    | 465,00             | 2 790,00<br>2 790,00 |
| - 1 |                |      |                          |          |           |                    |                          |          |          |                    |                      |

5-5-3

Г

#### 🖇 Optionen für die Lagerbuchung

Buchungsart L Lagerzugang

| Artikelnummer | Bezeichnung     | Datum      | Menge | Preis  | Betrag   | Text      | Text 2 |
|---------------|-----------------|------------|-------|--------|----------|-----------|--------|
| 1400          | Tischrechner Xa | 10.12.2023 | 10,00 | 62,00  | 620,00   | BAG, E201 | R13847 |
| 1409          | Hebelschneidma  | 10.12.2023 | 5,00  | 65,00  | 325,00   | BAG, E201 | R13847 |
| 1410          | Bindemaschine   | 10.12.2023 | 3,00  | 460,00 | 1 380,00 | BAG, E201 | R13847 |
| 5-5-4         |                 |            |       |        |          |           |        |

Buchungsjournal mit den Buchungen vom 1. - 10.12.

\* L

|            |              |        |                   |          |       |       |           |    | Se<br>Da | ite<br>tum | 10.1   |
|------------|--------------|--------|-------------------|----------|-------|-------|-----------|----|----------|------------|--------|
| uchnr      | Datum Pe     | er. BA | Text              | Belegnr. | Soll  | Haben | Betrag    | %  | SZ       |            | Steuer |
| 94         | 01.12.2023 1 | 2 B    | Papier Rosner     | K 1062   | 7600  | 2700  | 12.00     | 20 | 5        | v          | 2.00   |
| 95         | 01.12.2023 1 | 2 B    | Shell Diesel LKW  | K 1063   | 7330  | 2700  | 30,00     | 20 | 5        | v          | 5.00   |
| 96         | 01.12.2023 1 | 2 B    | EMS               | K 1064   | 7310  | 2700  | 11,15     | 20 | 5        | v          | 1,86   |
| 97         | 01.12.2023 1 | 2 B    | Bankabhebung      | K 1065   | 2700  | 2870  | 1 500,00  |    |          |            |        |
| 98         | 01.12.2023 1 | 2 KF   | Ing. Rauch R 115  | E198     | 0600  | 33406 | 3 168,00  | 20 | 7        | v          | 528,00 |
| 99         | 02.12.2023 1 | 2 KF   | Lanon, R 3926     | E 199    | 5000  | 33400 | 1 680,00  | 20 | 2        | v          | 280,00 |
| 100        | 02.12.2023 1 | 2 KF   | B 5 GmbH, R 1103  | Æ 200    | 5000  | 33404 | 4 500,00  | 20 | 2        | v          | 750,00 |
| 105        | 02.12.2023 1 | 2 B    | Barabhebung       | B 197    | 2870  | 2800  | 1 500,00  |    |          |            |        |
| 106        | 02.12.2023 1 | 2 B    | Miete/12          | B 197    | 7400  | 2800  | 1 092,00  | 20 | 5        | v          | 182,00 |
| 107        | 02.12.2023 1 | 2 B    | Feuer-Vers./12-12 | B 197    | 7700  | 2800  | 4 260,00  |    |          |            |        |
| 101        | 03.12.2023 1 | 2 B    | Steiner, R 3786   | S 115    | 7330  | 3190  | 234,00    | 20 | 5        | v          | 39,00  |
| 108        | 03.12.2023 1 | 2 B    | Internetgeb./12   | B 197    | 7380  | 2800  | 156,00    | 20 | 5        | v          | 26,00  |
| 109        | 03.12.2023 1 | 2 B    | Steiner, R 3786   | B 197    | 3190  | 2800  | 234,00    |    |          |            |        |
| 102        | 05.12.2023 1 | 2 DF   | F/G A-423         | A-423    | 20404 | 4000  | 7 740,00  | 20 | 2        | U 1        | 290,00 |
| 103        | 05.12.2023 1 | 2 DF   | F/G A-424         | A-424    | 20400 | 4000  | 19 366,80 | 20 | 2        | U 3        | 227,80 |
| 104        | 05.12.2023 1 | 2 DF   | F/G A-425         | A-425    | 20401 | 4000  | 16 816,80 | 20 | 2        | U 2        | 802,80 |
| <u>110</u> | 09.12.2023 1 | 2 KZ   | Mico,R23456       | B 197    | 33401 | 2800  | 9 000,00  |    |          |            |        |
| <u>111</u> | 10.12.2023 1 | 2 KF   | BAG, R1387        | E201     | 5000  | 33402 | 2 790,00  | 20 | 2        | v          | 465,00 |
|            | Summen       | В      |                   |          |       |       | 9 029,15  | US |          | 7          | 320,60 |
|            |              | D      |                   |          |       |       | 43 923,60 | VS |          | 2          | 278,86 |
|            |              | KF     |                   |          |       |       | 12 138,00 |    |          |            |        |
|            |              | KZ     |                   |          |       |       | 9 000,00  |    |          |            |        |

Nach diesen Buchungen wurde der Sicherungsdatenstand Grub\_10\_12. erstellt.

# Fallbeispiel – Gruber 2023– UR HAK II

# 7. 5.6 Belege vom 11. Dezember

| Stape    | el-J | ournal     |          |           |                    |                                  |          |          |                     |                               |
|----------|------|------------|----------|-----------|--------------------|----------------------------------|----------|----------|---------------------|-------------------------------|
| Buch.nr. | BА   | Datum      | Kto Soll | Kto Haben | Belegnr.<br>Re.Nr. | Text                             | USt-Code | USt-Satz | Steuer<br>Kursdiff. | Betrag<br>Skonto              |
|          |      |            | K.Art.   | K.Stelle  | K.Träger           |                                  |          | Var.     |                     |                               |
| 108      | кz   | 09.12.2023 | 33400    | 2800      | B198               | Lanon, R3876 abz.<br>3% Skonto   |          | 0,00     |                     | 5 238,00                      |
| Zahlung  |      | 09.12.2022 |          |           | 33400-R 3876       |                                  |          |          |                     | 5 238,00<br>162,00            |
| 109      | DZ   | 11.12.2023 | 2800     | 20400     | B 198              | Leipold A-424, abz.<br>2% Skonto |          | 0,00     |                     | 18 979,46                     |
| Zahlung  | в    | 11.12.2022 | 4410     | 20400     | 20400-A-424        | Skonto A-424                     | U        | 20,00    | -64,56              | 387,34<br>18 979,46<br>387,34 |
| 110      | в    | 11.12.2023 | 7380     | 2800      | B 198              | A1, Tel. 11                      | V        | 20,00    | 137,00              | 822,00                        |
| 111      | в    | 11.12.2023 | 3600     | 2800      | B 198              | ÖGK, SV 11                       |          | 0,00     |                     | 5 085,00                      |
|          |      |            |          |           |                    |                                  |          |          |                     |                               |

5.6-1

# 8. 5.7 Belege vom 15. Dezember

| Stape    | el-J        | ournal     |                    |                       |                                |                                          |          |                      |                     |                                  |
|----------|-------------|------------|--------------------|-----------------------|--------------------------------|------------------------------------------|----------|----------------------|---------------------|----------------------------------|
| Buch.nr. | BA          | Datum      | Kto Soll<br>K.Art. | Kto Haben<br>K.Stelle | Belegnr.<br>Re.Nr.<br>K.Träger | Text                                     | USt-Code | USt-Satz<br>Var.     | Steuer<br>Kursdiff. | Betrag<br>Skonto                 |
| 112      | в           | 15.12.2023 | 2870               | 9600                  | S 116                          | private Bankeinlage                      |          | 0,00                 |                     | 1 000,00                         |
| 113      | B<br>B<br>B | 15.12.2023 | 3610<br>3610       | 2800                  | B 199                          | Gemeinde Wien<br>Wr. DA 11<br>KommSt. 11 |          | 0,00<br>0,00<br>0,00 |                     | 399,00<br>24,00<br>375,00        |
| 114      | B<br>B<br>B | 15.12.2023 | 3520<br>3540       | 2800                  | B 199                          | FA. Wien 1/23<br>U 10<br>L,DB,DZ 11      |          | 0,00<br>0,00<br>0,00 |                     | 4 174,61<br>2 561,00<br>1 613,61 |

5.7-1

# 9. 5.8 Restliche Eröffnungsbuchungen vom 18. Dezember

# Stapel-Journal

| Buch.nr. | BA | Datum      | Kto Soll<br>K.Art. | Kto Haben<br>K.Stelle | Belegnr.<br>Re.Nr.<br>K.Träger | Text                     | USt-Code | USt-Satz<br>Var. | Steuer<br>Kursdiff. | Betrag<br>Skonto |
|----------|----|------------|--------------------|-----------------------|--------------------------------|--------------------------|----------|------------------|---------------------|------------------|
| 1        | EB | 01.01.2023 | 0600               | 9800                  | EB1                            | B+GA                     |          | 0,00             |                     | 71 175,00        |
| 2        | EB | 01.01.2023 | 0640               | 9800                  | EB2                            | Fahrzeuge                |          | 0,00             |                     | 22 720,00        |
| 3        | EB | 01.01.2023 | 1360               | 9800                  | EB3                            | Heizöl                   |          | 0,00             |                     | 850,00           |
| 4        | EB | 01.01.2023 | 1600               | 9800                  | EB4                            | Handelswaren             |          | 0,00             |                     | 88 565,00        |
| 5        | EB | 01.01.2023 | 9800               | 9000                  | EB5                            | Kapital                  |          | 0,00             |                     | 125 104,00       |
| 6        | EB | 01.01.2023 | 9800               | 3040                  | EB6                            | Rückst.<br>Steuerberater |          | 0,00             |                     | 3 000,00         |

5.8-1

| Offene      | Posten     |       |            |
|-------------|------------|-------|------------|
| Heinz Grube | re.U. 2023 |       |            |
| Mandant     | GRUB       | Seite | 1          |
| Jahr        | 2023       | Datum | 10.12.2023 |

| 20401                                 | 0401 Heinz Schober, 4020 Linz, Landstr. 72      |              |                               |                                         |                                 |            |                                   |          |          |       |                            |                          |                      |  |
|---------------------------------------|-------------------------------------------------|--------------|-------------------------------|-----------------------------------------|---------------------------------|------------|-----------------------------------|----------|----------|-------|----------------------------|--------------------------|----------------------|--|
| Buch.Nr.                              | Datum<br>FW                                     | ReNr.        | T.z.                          | Skonto<br>FW-Skonto                     |                                 | Zahl       | lung<br>FW-Differenz              | Erl.Kto. | OP-Kz.   |       | Betrag<br>FW-Betrag        | Mahndatum                | Stufe                |  |
| <u>87</u>                             | 10.10.2023                                      | <u>A 358</u> |                               |                                         | 14/                             | 2,0        | 60                                | 9902     |          | 53    | 3 784,00                   | 09.12.2023               | 0                    |  |
| <u>88</u>                             | 28.11.2023                                      | <u>A 418</u> |                               |                                         | 14/                             | 2,0        | 60                                | 9902     |          | 6     | 6 000,00                   | 27.01.2024               | 0                    |  |
| <u>104</u>                            | 05.12.2023                                      | <u>A-425</u> |                               |                                         | 14/                             | 2,0        | 60                                | 4000     |          | 16    | 816,80                     | 03.02.2024               | 0                    |  |
| Offen<br>- Teilza<br>- Skon<br>- FW-D | ie Fakturen<br>ahlung<br>tosumme<br>)ifferenzen | 76 6         | 00,80<br>0,00<br>0,00<br>0,00 | G. Fakt<br>G. Zahl<br>G. Sko<br>G. FW-I | ura<br>unger<br>ntobel<br>Diff. | n<br>träge | 76 600,80<br>0,00<br>0,00<br>0,00 | I        | FIBU-Ums | ätze: | Soll<br>Haben<br>Saldo EUR | 130 60<br>54 00<br>76 60 | 0,80<br>0,00<br>0,80 |  |
| Offen                                 | e Posten                                        | 76 6         | 00,80                         | durchs                                  | chn. S                          | Skonto     | 0,00                              | %        |          |       |                            |                          |                      |  |

5.9-1

# FAKT – Auswertungen – Artikellisten – Artikellisten - Mengenmäßige Bestandsliste – Artikel 1401 und 1402 Bestandsliste

| Heinz Gruber e.U. 2023<br>Mandant GRUB<br>Jahr 2023 |        |        |            |            | Se<br>Di  | eite 1<br>atum 30.11.2023 |
|-----------------------------------------------------|--------|--------|------------|------------|-----------|---------------------------|
| Artikelnummer<br>Bezeichnung                        | Zugang | Abgang | Produktion | Lagerstand | Lagerwert | Lagerbewertung            |
| 1401                                                | 100,00 | 30,00  | 0,00       | 70,00      | -3 141,02 | 14 889,05                 |
| 1402<br>Taschenrechner Lanon MR 5                   | 111,00 | 25,00  | 0,00       | 86,00      | 4 122,58  | 4 122,58                  |
| Summe der Hauptartikel:<br>5.9- 2                   | 211,00 | 55,00  | 0,00       | 156,00     | 981,56    | 19 011,63                 |

# 11. 5.10 Belege vom 16. und 31. Dezember

| S  | Stapel-Journal |    |                          |          |           |                       |                 |          |          |                     |                               |
|----|----------------|----|--------------------------|----------|-----------|-----------------------|-----------------|----------|----------|---------------------|-------------------------------|
| В  | uch.nr.        | BA | Datum                    | Kto Soll | Kto Haben | Belegnr.<br>Re.Nr.    | Text            | USt-Code | USt-Satz | Steuer<br>Kursdiff. | Betrag<br>Skonto              |
|    |                |    |                          | K.Art.   | K.Stelle  | K.Träger              |                 |          | Var.     |                     |                               |
|    | 121            | в  | 16.12.2023               | 2800     | 2870      | B 200                 | Bareinzahlung   |          | 0,00     |                     | 1 000,00                      |
| Za | 122<br>hlung   | кz | 16.12.2023<br>16.12.2022 | 33400    | 2800      | B 200<br>33400-R 3926 | Lanon, R 3926   |          | 0,00     |                     | 1 629,60<br>1 629,60<br>50,40 |
|    | 123            | в  | 31.12.2023               | 9600     | 2800      | B 200                 | KESt            |          | 0,00     |                     | 13,70                         |
|    | 124            | в  | 31.12.2023               | 8280     | 2800      | B 200                 | Sollzinsen      |          | 0,00     |                     | 21,78                         |
|    | 125            | в  | 31.12.2023               | 7790     | 2800      | B 200                 | Buchungskosten  |          | 0,00     |                     | 36,22                         |
|    | 126            | в  | 31.12.2023               | 2800     | 8100      | B 200                 | Habenzinsen     |          | 0,00     |                     | 54,80                         |
|    | 127            | в  | 31.12.2023               | 7790     | 2800      | B 200                 | Abschulsskosten |          | 0,00     |                     | 4,36                          |

5.10-1

## Nach diesen Buchungen wurde der Sicherungsdatenstand Grub\_31\_12. erstellt.

# 12.1. Buchungsjournal

Datum eingegrenzt auf 01.12 bis 31.12.2023

# Buchungsjournal

| Heinz Gru<br>Mandant<br>Jahr                                                                                                    | ber e.U. 202<br>GRUB<br>2023                                                                                                    | 3                                                                                                    | _                                                                                                    |                                                                                                    |                                                                                                    |                                                                                                    |                                                                                                    |                                                                                 | Se<br>Da      | ite<br>itum 21.1                                                                                                    | 1<br>2.2023 |
|----------------------------------------------------------------------------------------------------|----------------------------------------------------------------------------------------------------|----------------------------------------------------------------------------------------------------|----------------------------------------------------------------------------------------------------|----------------------------------------------------------------------------------------------------|----------------------------------------------------------------------------------------------------|----------------------------------------------------------------------------------------------------|----------------------------------------------------------------------------------------------------|---------------------------------------------------------------------------------|---------------|----------------------------------------------------------------------------------------------------|-------------|
| Buchnr                                                                                                    | Datum P                                                                                                    | Per. B                                                                                                    | A Text                                                                                                    | Belegnr.                                                                                                    | Soll                                                                                                    | Haben                                                                                                    | Betrag                                                                                                    | %                                                                               | SZ            | Steuer                                                                                                    | Buchkr.     |
| 94<br>95<br>96<br>97<br>98<br>99<br>100<br>105<br>106<br>107<br>101<br>108<br>109<br>102<br>103<br>104                                                                       | 01.12.2023<br>01.12.2023<br>01.12.2023<br>01.12.2023<br>02.12.2023<br>02.12.2023<br>02.12.2023<br>02.12.2023<br>02.12.2023<br>03.12.2023<br>03.12.2023<br>03.12.2023<br>05.12.2023<br>05.12.2023 | 12 E<br>12 E<br>12 E<br>12 E<br>12 E<br>12 K<br>12 K<br>12 K<br>12 K<br>12 E<br>12 E<br>12 E<br>12 E<br>12 E<br>12 E<br>12 E<br>12 E | Papier Rosner<br>Shell Diesel LKW<br>EMS<br>Bankabhebung<br>Ing. Rauch R 115<br>Lanon, R 3926<br>B 5 GmbH, R 1103<br>Barabhebung<br>Miete/12<br>Feuer-Vers./12-12<br>Steiner, R 3786<br>Internetgeb./12<br>Steiner, R 3786<br>F F/G A-423<br>F F/G A-424<br>F F/G A-425 | K 1062<br>K 1063<br>K 1064<br>E 198<br>E 199<br>E 200<br>B 197<br>B 197<br>B 197<br>B 197<br>B 197<br>B 197<br>B 197<br>B 197<br>A 423<br>A 424<br>A 425 | 7600<br>7330<br>7310<br>2700<br>0600<br>5000<br>5000<br>5000<br>2870<br>7400<br>7700<br>7330<br>7380<br>3190<br>20404<br>20400<br>20401 | 2700<br>2700<br>2700<br>2870<br>33406<br>33400<br>33404<br>2800<br>2800<br>2800<br>2800<br>2800<br>2800<br>2800<br>2 | 12,00<br>30,00<br>11,15<br>1 500,00<br>3 168,00<br>1 680,00<br>4 500,00<br>1 500,00<br>1 092,00<br>4 260,00<br>234,00<br>7 740,00<br>19 366,80<br>16 816 80 | 20<br>20<br>20<br>20<br>20<br>20<br>20<br>20<br>20<br>20<br>20<br>20<br>20<br>2 | 5555722555222 | V 2,00<br>V 5,00<br>V 1,86<br>V 280,00<br>V 280,00<br>V 750,00<br>V 182,00<br>V 39,00<br>V 26,00<br>U 1290,00<br>U 3227,80<br>U 2802,80 |             |
| 110<br>112<br>112<br>111<br>113<br>113                                                                                                    | 09.12.2023<br>09.12.2023<br>09.12.2023<br>10.12.2023<br>11.12.2023<br>11.12.2023                                                                                                    | 12 K<br>12 K<br>12 K<br>12 K<br>12 D                                                                                                 | Mico,R23456       Z       Lanon, R3876       abz. 3% Skonto       Skonto R 3876       BAG, R1387       Z       Leipold A-424,<br>abz. 2% Skonto       Skonto A-424                                                                                                    | B 197<br>B198<br>E201<br>B 198<br>B 198<br>B 198                                                                                                    | 33401<br>33400<br>33400<br>5000<br>2800<br>4410                                                                                         | 2800<br>2800<br>5882<br>33402<br>20400<br>20400                                                                      | 9 000,00<br>5 238,00<br>162,00<br>2 790,00<br>18 979,46<br>387,34                                                                                           | 20<br>20<br>20                                                                  | 322           | V 465,00<br>U -64,56                                                                                                    |             |
| $\begin{array}{c} 114\\ 115\\ 116\\ 117\\ 117\\ 117\\ 117\\ 118\\ 118\\ 125\\ 126\\ 126\\ 127\\ 128\\ 128\\ 128\\ 126\\ 127\\ 128\\ 128\\ 128\\ 128\\ 128\\ 128\\ 128\\ 128$ | 11.12.2023<br>11.12.2023<br>15.12.2023<br>15.12.2023<br>15.12.2023<br>15.12.2023<br>15.12.2023<br>15.12.2023<br>15.12.2023<br>15.12.2023<br>16.12.2023<br>16.12.2023<br>31.12.2023<br>31.12.2023 | 12 E 12 E 12 E 12 E 12 E 12 E 12 E 12 E                                                                                              | A1, Tel. 11<br>ÖGK, SV 11<br>private<br>Bankeinlage<br>Gemeinde Wien<br>Wr. DA 11<br>KommSt. 11<br>FA. Wien 1/23<br>U 10<br>L,DB,DZ 11<br>Bareinzahlung<br>Z Lanon, R 3926<br>Skonto R 3926<br>KESt<br>Sollzinsen                                                       | B 198<br>B 198<br>S 116<br>B 199<br>B 199<br>B 199<br>B 199<br>B 199<br>B 199<br>B 199<br>B 199<br>B 200<br>B 200<br>B 200<br>B 200<br>B 200<br>B 200    | 7380<br>3600<br>2870<br>3610<br>3520<br>3540<br>2800<br>33400<br>33400<br>9600<br>8280                                                  | 2800<br>2800<br>9600<br>2800<br>2800<br>2870<br>2800<br>5880<br>2800<br>2800<br>2800                                 | 822,00<br>5 085,00<br>1 000,00<br>399,00<br>24,00<br>375,00<br>4 174,61<br>2 561,00<br>1 613,61<br>1 000,00<br>1 629,60<br>50,40<br>13,70<br>21,78          | 20                                                                              | 2             | V 137,00<br>V -8,40                                                                                                    |             |
| 129<br>130<br>131                                                                                                    | 31.12.2023<br>31.12.2023<br>31.12.2023<br><b>Summen</b>                                                                                                    | 12 E<br>12 E<br>12 E<br>D<br>K<br>K                                                                                                  | Buchungskosten<br>Habenzinsen<br>Abschulsskosten                                                                                                    | B 200<br>B 200<br>B 200                                                                                                    | 7790<br>2800<br>7790                                                                                                    | 2800<br>8100<br>2800                                                                                                 | 36,22<br>54,80<br>4,36<br>26 813,97<br>43 923,60<br>18 979,46<br>12 138,00<br>15 867,60                                                                     | USI<br>VSI                                                                      |               | 7 256,04<br>2 407,46                                                                                                    |             |

## 12.2. UVA für Dezember

| Steuerbe                                      | leg                         |                                             |   |             |                                                      |                                                 |                                                     | Dezember 2023                    |
|-----------------------------------------------|-----------------------------|---------------------------------------------|---|-------------|------------------------------------------------------|-------------------------------------------------|-----------------------------------------------------|----------------------------------|
| Heinz Gruber e<br>Mandant (<br>An das Finanza | a.U. 20<br>GRUB<br>amt      | 23                                          |   |             |                                                      |                                                 | Date                                                | um 21.12.2023<br>ter             |
| Konto                                         | Steu                        | ersatz                                      |   | U/V         | Bemessungsgrundlage                                  | Steuer                                          | Soll                                                | Haben                            |
| 3500<br>3500<br>3500                          | 2:<br>5:<br>7:              | 20,000<br>20,000<br>20,000                  |   | U<br>U<br>U | 36 280,22                                            | 7 256,04                                        |                                                     | 7 256,04<br>7 256,04<br>7 256,04 |
| 3500                                          | T:<br>10:<br>T:             | 0,000<br>0,000<br>0,000                     | % | U           | 36 280,22                                            | 7 256,04                                        |                                                     | <b>7 256,04</b><br>7 256,04      |
| 2500<br>2500<br>2500                          | 2:<br>5:<br>7:<br><b>T:</b> | 20,000<br>20,000<br>20,000<br><b>20,000</b> | % | v<br>v<br>v | 7 433,00<br>1 964,29<br>2 640,00<br><b>12 037,29</b> | 1 486,60<br>392,86<br>528,00<br><b>2 407,46</b> | 2 407,46<br>2 407,46<br>2 407,46<br><b>2 407,46</b> |                                  |
| 2500<br>2502                                  | 10:<br>3:<br><b>T:</b>      | 0,000<br>0,000<br><b>0,000</b>              | % | v           | -162,00<br><b>-162,00</b>                            |                                                 | 2 407,46                                            |                                  |
| Summe Ust<br>Summe Vst                        |                             |                                             |   |             | 36 280,22<br>11 875,29                               | 7 256,04<br>2 407,46                            | UST - Haben<br>VST - Soll                           | 7 256,04<br>2 407,46             |
|                                               |                             |                                             |   |             | Forderung                                            | 4 848,58                                        | Forderung                                           | 4 848,58                         |

5.11-2

# Fallbeispiel – **Gruber 2023**– UR HAK II 13. Installation des neuen Datenstandes

Download des Datenstandes Gruber.

Die Datei Gruber.zip ist ins Datenverzeichnis der Winline (C:\Winline\Daten) zu kopieren und dort zu entpacken. Es müssen drei Ordner entpackt werden (GRUBER\_30\_11, GRUBER\_10\_12, GRUBER\_31\_12). Die MBAC-Dateien in diesen drei Ordnern, müssen nach C:\Winline kopiert werden. Das kann auch durch die Kopierroutinen im Ordner "Winline Programm und Datenstände" gemacht werden.

Vor der Rücksicherung ist zu klären, welche Version eines SQL-Servers verwendet wird. LocalDB oder normaler SQL-Server. Zu diesem Zweck ist der Winline Admin zu starten. Nach der Anmeldung, sind die Datenbankverbindungen zu kontrollieren.

Schritt 1: Welche SQL Variante wird verwendet. Schritt 2: Rücksicherung des neuen Mandanten GRUBER 2022.

## 13.3. Variante LocalDB

| DATEI AUDIT BENU   | TZER WEB EDITIO | N MONITOR! ARCH | IV MSM SYSTEM AP | PLIKATIONEN FE  | NSTER HI            | Schritt 1                                     |  |  |  |
|--------------------|-----------------|-----------------|------------------|-----------------|---------------------|-----------------------------------------------|--|--|--|
| Lizenz eingeben    | ^L              |                 |                  |                 |                     | Entscheidend ist was in der Spalte Server     |  |  |  |
| Netzwerkpfad       |                 | 18              |                  | Datenbank Verbi | indungen            | eingetragen ist.                              |  |  |  |
| Datenbank Verbine  | dungen          |                 |                  |                 |                     | Der Mandant GRUB verwendet die LocalDB        |  |  |  |
| Mandanten grupp    | ieren           | Mandant Audit   | Art Server       | Datenbank       | Bezei               | Deher ict wie felst verzugehen                |  |  |  |
| Grafiken importier | en              | GRUB 0 n        | SQL (localdb)    | gruber          | Heinz               | Daner ist wie folgt vorzugenen.               |  |  |  |
|                    |                 | BAFR 0 n        | SOL (localdb)    | orauerbaer      | Grave               |                                               |  |  |  |
|                    |                 |                 |                  |                 |                     | Schritt 2                                     |  |  |  |
| Sicherungsda       | atei: C:\W      | INI INE\GRU     | 3. 30 11.MBAC    |                 |                     |                                               |  |  |  |
| bicherangsat       | accia crigina   |                 |                  |                 |                     | Datei GRUB_30_11                              |  |  |  |
| Vorhandene         | Sicherunge      | n               |                  |                 |                     | Datenrücksicherung<br>Datei – Rücksicherung   |  |  |  |
| <b>N</b> Manda     | ntensiche       | eruna           |                  |                 |                     |                                               |  |  |  |
|                    | incensien       | crung           |                  |                 | Bater Hadistererang |                                               |  |  |  |
|                    |                 |                 |                  |                 |                     |                                               |  |  |  |
| _                  |                 |                 |                  | _               |                     |                                               |  |  |  |
| Conver Turn        | Manage D. C.    | OL Comune (MCI  | 251              |                 |                     |                                               |  |  |  |
| Server-Typ:        | MICrosoft S     | QL Server (MSI  |                  |                 |                     | Der Name der LocalDB und der Datenbank GRUB   |  |  |  |
| Server:            | NP:\\. PIPE     | LOCALDB#8F      | 722760 \TSQL \QU | ERY             |                     | wird vorgeschlagen                            |  |  |  |
| Datenbank:         | GRUBER          |                 |                  |                 |                     | Zweimal weiter mit VOR und danach OK. Daten   |  |  |  |
|                    |                 |                 |                  |                 |                     | werden rückgesichert.                         |  |  |  |
| <u>e</u>           |                 |                 | Dutthounk        | reronnoonger    |                     | Kontrolle in den Datenbankverbindungen ob der |  |  |  |
|                    |                 |                 |                  |                 |                     | Mandant GRI B erfolgreich in die Datenbank    |  |  |  |
| Mandant Audit      | Art Se          | rver            | Datenbank        | Bezeichnung     | 1                   | CRUPER rückgesishert wurde                    |  |  |  |
| GRUB 0 n           | . SQL (lo       | caldb)          | GRUBER           | Heinz Grube     | r e.U.              | GRODER TUCKgesichert wurde.                   |  |  |  |
| 0.450              | 001 0-          | and deal        | 0040500450       | Common Dife     |                     |                                               |  |  |  |

# 13.4. Variante SQL-Server

| DATEI AUDIT BENU                | UTZER WEB EDIT                              | ION MONITOR! ARC       | CHIV MSM SYSTEM AF   | PPLIKATIONEN F                                     | ENSTER HILFE     | Schritt 1                                   |  |
|---------------------------------|---------------------------------------------|------------------------|----------------------|----------------------------------------------------|------------------|---------------------------------------------|--|
| Lizenz eingeben<br>Netzwerkpfad | ^L                                          | Datenbank Verbindungen |                      |                                                    |                  | Die Datenbank CWLDATENFIBU verwendet        |  |
| Datenbank Verbin                | dungen                                      |                        |                      |                                                    |                  | den server (LOCAL) (MESONIC                 |  |
| Mandanten grupp                 | oieren                                      | Mandant Audit A        | Art Server           | Datenbank                                          | Bezeichnung      |                                             |  |
| Grafiken importier              | ren 🛛                                       | GRUB 0 n 5             | SQL (LOCAL) (MESONIC | C CWLDATENFIBU                                     | J Heinz Gruber   |                                             |  |
|                                 |                                             |                        |                      |                                                    |                  | Schritt 2                                   |  |
| Sicherungsda                    | Sicherungsdatei; C:\WINLINE\GRUB_30_11.MBAC |                        |                      |                                                    |                  | Datei GRUB_30_11                            |  |
| Vorbandene S                    | Verbandene Sicherungen                      |                        |                      |                                                    |                  | Datenrücksicherung                          |  |
| vomandene 3                     | vomandene sicherungen                       |                        |                      |                                                    |                  | Datei – Rücksicherung                       |  |
| 🛛 🕨 Mandar                      | Mandantensicherung                          |                        |                      |                                                    |                  | C C                                         |  |
|                                 |                                             |                        |                      |                                                    |                  |                                             |  |
| _                               |                                             |                        |                      |                                                    |                  |                                             |  |
|                                 |                                             |                        |                      | Die                                                | vorgeschlag      | enen Eintrage bei Server und Datenbank sind |  |
| Convor Type                     | Microsoft S                                 | OL Conver (MCD)        | =)                   | dur                                                | ch Einträge o    | der Datenbankverbindungen zu ersetzen.      |  |
| Server-Typ:                     | QL Server (MSDI                             | -)                     | Zwe                  | Zweimal weiter mit VOR und danach OK. Daten werden |                  |                                             |  |
| Server:                         | Server: (LOCAL) MESONIC                     |                        |                      |                                                    |                  |                                             |  |
| Datenbank:                      | Datenbank: CWLDATENFIBU                     |                        |                      |                                                    |                  | atenbankverbindungen ob der Mandant GRUB    |  |
|                                 |                                             |                        | erfo                 | olgreich rück                                      | gesichert wurde. |                                             |  |